## Cómo renovar: accedemos a www.unedpamplona.es/biblioteca

1. Pinchamos en Renovar / Reservar

| Biblioteca             | BIBLIOTECA                                                                                                 | Y CATÁLOGO         | )                      |  |
|------------------------|----------------------------------------------------------------------------------------------------|--------------------|------------------------|--|
| Biblioteca y Catálogo  | € 948 24 32 54                                                                                             |                    |                        |  |
| Servicios              | _                                                                                                    |                    |                        |  |
| Impresos y guías       | 📿 Catálogo 💽                                                                                               | Renovar / Reservar | Guías                  |  |
| Recursos de interés    |                                                                                                    |                    |                        |  |
|                        | La biblioteca informa                                                                                      | +                  |                        |  |
|                        | Horario biblioteca                                                                                         | +                  |                        |  |
| 2. Arriba a la derecha | a seleccionamos "identificarse"                                                                            | u.                 |                        |  |
| ИПЕД ВІВПОТЕСА         | NUEVA REVISTAS E BASES DE BIBLIOGRAFÍA PRÉSTANO<br>ÚSQUEDA REVISTAS E DATOS RECOMENDADA INTERBIBLIOTECATIO | anuaa              | 🛊 identificarse Menú 🛩 |  |
| Introduze              | :a su búsqueda                                                                                             | D BÜSQUEDA AVANZAD |                        |  |
| μ.                     |                                                                                                    |                    |                        |  |

3. Nos identificamos **mediante campus UNED** y una vez logueados aparecerá nuestro nombre en azul arriba a la derecha.

UNED Buscado

0 1

4. Pinchamos en el nombre y entraremos en "Mis prestamos".

El buscador de la Biblioteca de la UNED te permite realizar búsquedas en todos los recursos de información que

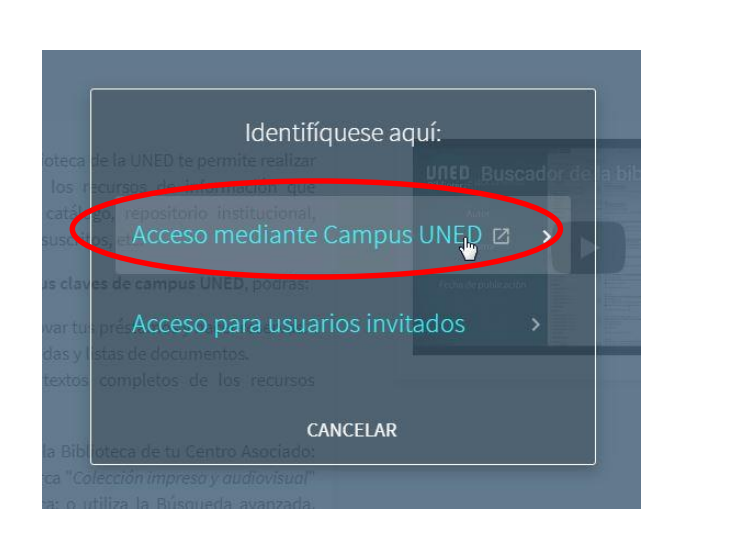

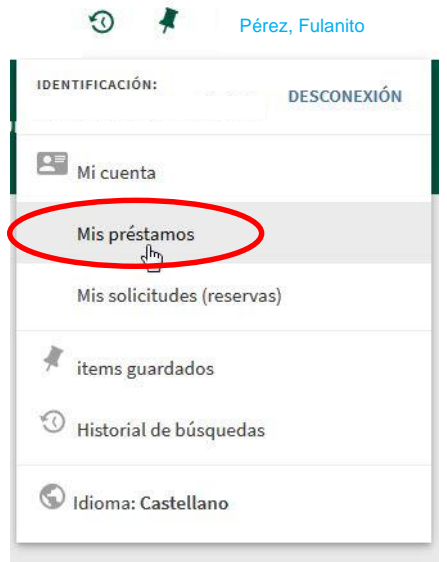

5. Podemos renovar todos o ir uno por uno, en rojo nos marca que el vencimiento está próximo.

| •                                                                                       |                                                                                          |                  |
|-----------------------------------------------------------------------------------------|------------------------------------------------------------------------------------------|------------------|
| Mi cuenta                                                                               |                                                                                          |                  |
| VISTA GENERAL PRÉSTAMOS O SOLICITUDE                                                    | S MULTA + CUOTAS SANCIONES + MENSAJES                                                    | DATOS PERSONALES |
| Préstamos Préstamos activos 🔻                                                           | Ordenar por                                                                              |                  |
| 3 Préstamos                                                                             |                                                                                          | <b>#</b>         |
| <sup>1</sup> Sancho III de Pamplona : integración territ<br>Juanto Jiménez, Consuelo    | Vencimiento: 07/03/19, 21:00.<br>Devolver a:Centro Asociado de Pamplona SALA LIB         | 🕑 RENOVAR 🗸 🗸    |
| <sup>2</sup> Imagen y propaganda : capítulos de histor<br>Bouza Alvarez, Fernando Jesús | <b>ÖVencimiento: 01/03/19, 21:00.</b><br>Devolver a:Centro Asociado de Pamplona SALA LIB | @ RENOVAR        |
| <sup>3</sup> Vocabulario de evaluación educativa / San<br>Castillo Arredondo, Santiago  | ÖVencimiento: 01/03/19, 21:00.<br>Devolver a:Centro Asociado de Pamplona SALA LIB        | C RENOVAR        |

## 6. Una vez renovado asegurarnos de que ponga renovado y fijarnos en la fecha.

| Mi cuenta                                                                               |                                                                                  |                  |    |  |  |  |
|-----------------------------------------------------------------------------------------|----------------------------------------------------------------------------------|------------------|----|--|--|--|
| VISTA GENERAL PRÉSTAMOS SOLICITUDES                                                     | MULTA + CUOTAS SANCIONES + MENSAJES                                              | DATOS PERSONALES |    |  |  |  |
| Préstamos Préstamos activos 🔻                                                           | Ordenar por                                                                      | RENOVAR TODOS    | ≡≎ |  |  |  |
| 3 Préstamos                                                                             |                                                                                  | Ŧ                |    |  |  |  |
| 'Vocabulario de' fue renovado. Vencimiento: 07/03/19, 21:00 🛛 🗙 DESCARTAR               |                                                                                  |                  |    |  |  |  |
| Sancho III de Pamplona : integración territ<br>Juanto Jiménez, Consuelo                 | Vencimiento: 07/03/19, 21:00.<br>Devolver a:Centro Asociado de Pamplona SALA LIB | C RENOVAR        | ~  |  |  |  |
| <sup>2</sup> Imagen y propaganda : capítulos de histor<br>Bouza Alvarez, Fernando Jesús | Vencimiento: 07/03/19, 21:00.<br>Devolver a:Centro Asociado de Pamplona SALA LIB | Renovado         | ~  |  |  |  |
| <sup>3</sup> Vocabulario de evaluación educativa / San<br>Castillo Arredondo, Santiago  | Vencimiento: 07/03/19, 21:00.<br>Devolver a:Centro Asociado de Pamplona SALA LIB | Renovado         | ~  |  |  |  |

## **IMPORTANTE:**

**El período máximo de préstamo de un libro es de 3 semanas,** independientemente de las veces renovado. Si se ha alcanzado el periodo máximo y el libro no tiene solicitudes se puede llamar por teléfono 948 24 32 54 (dentro del horario 9:00-13:45 y 16:00-20:45 (viernes 20:15) y lo volveremos a prestar para empezar los plazos desde cero.

El último día de préstamo **hay que renovar antes de las 21:00 h**., si no, no os va a dejar y tendréis que devolver el libro.